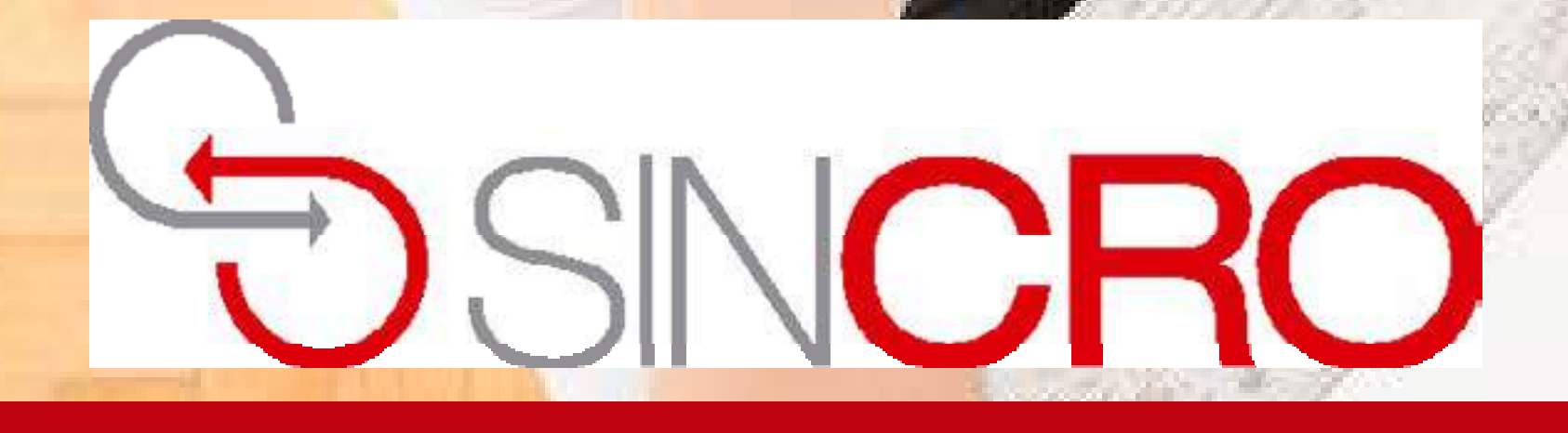

# MANUAL PROFESIONALES CALIBRACIÓN DE EQUIPOS

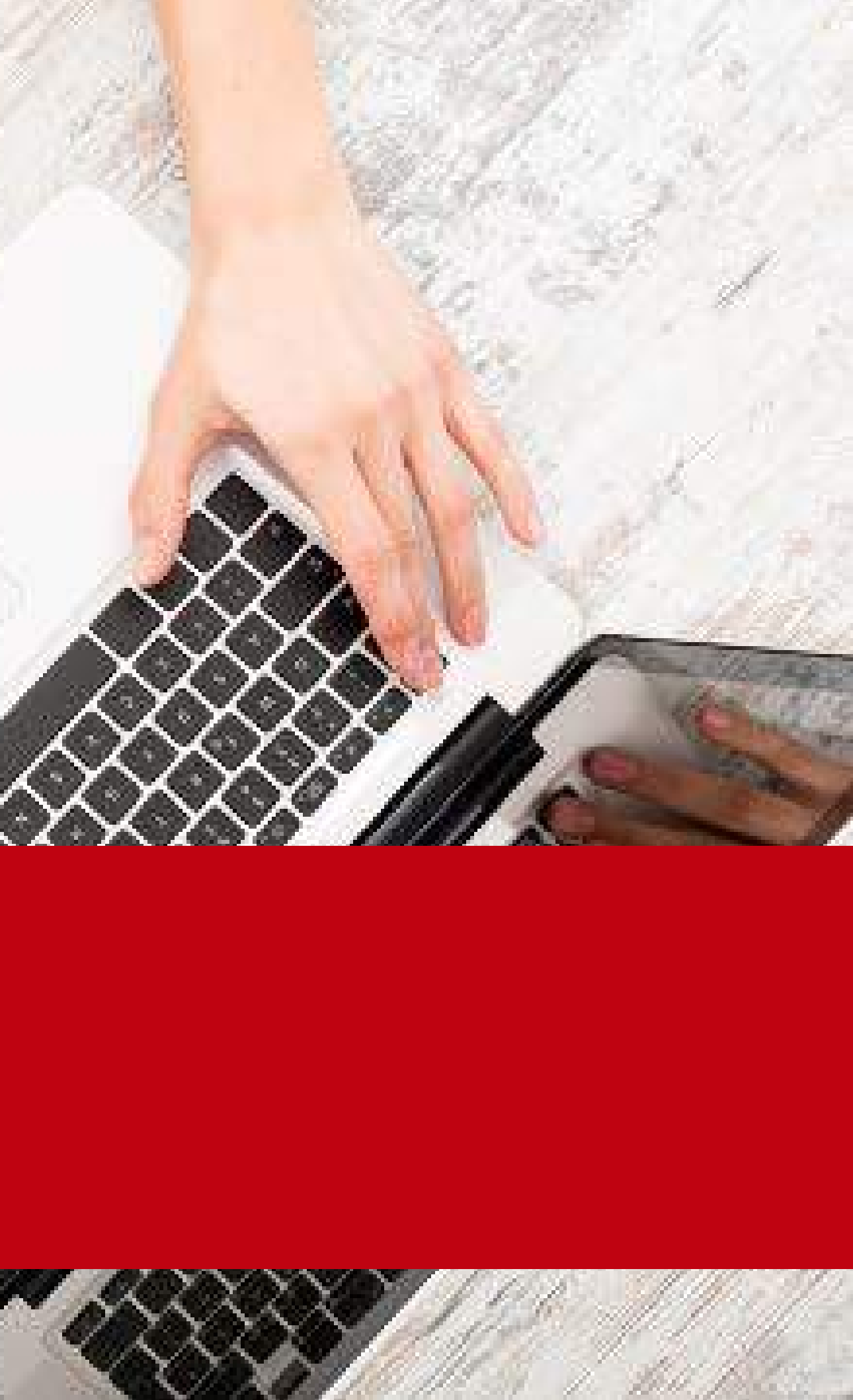

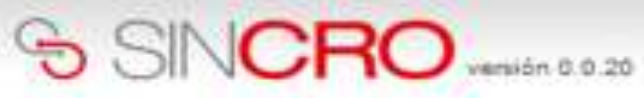

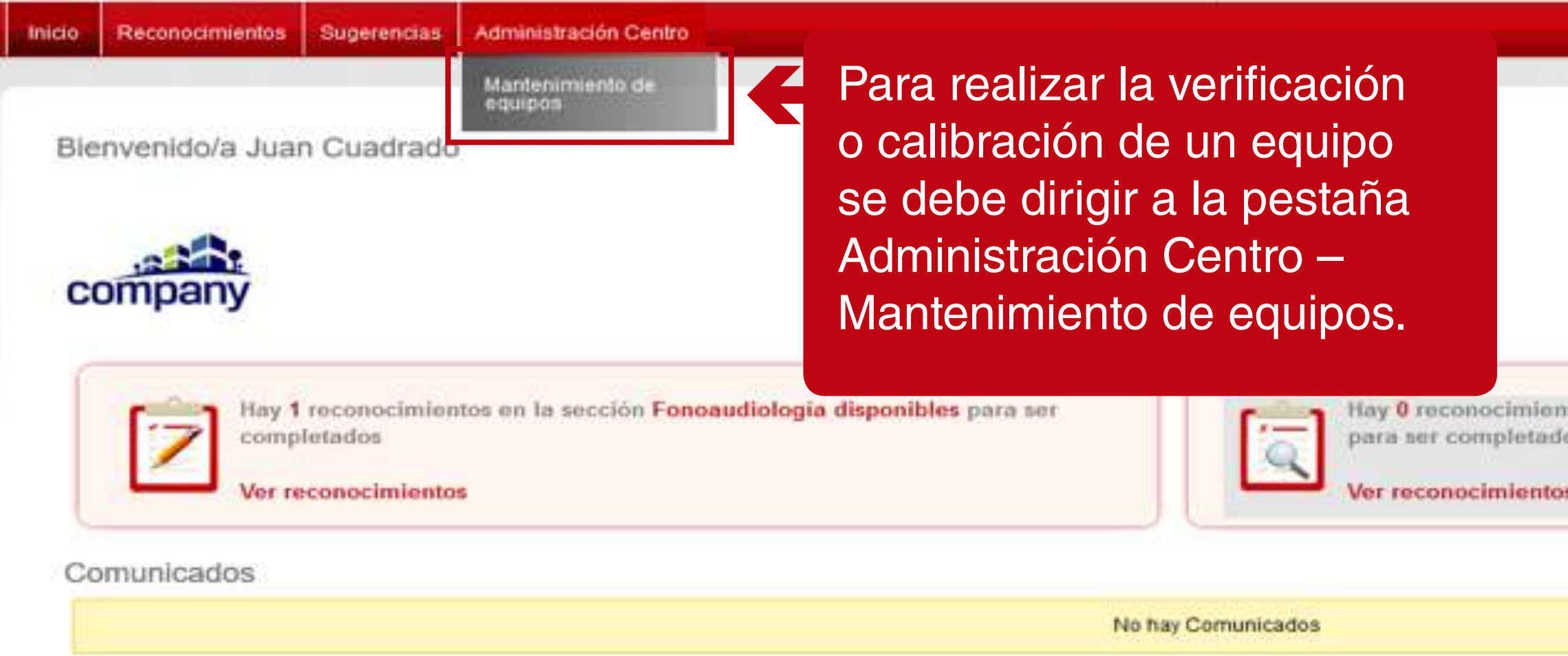

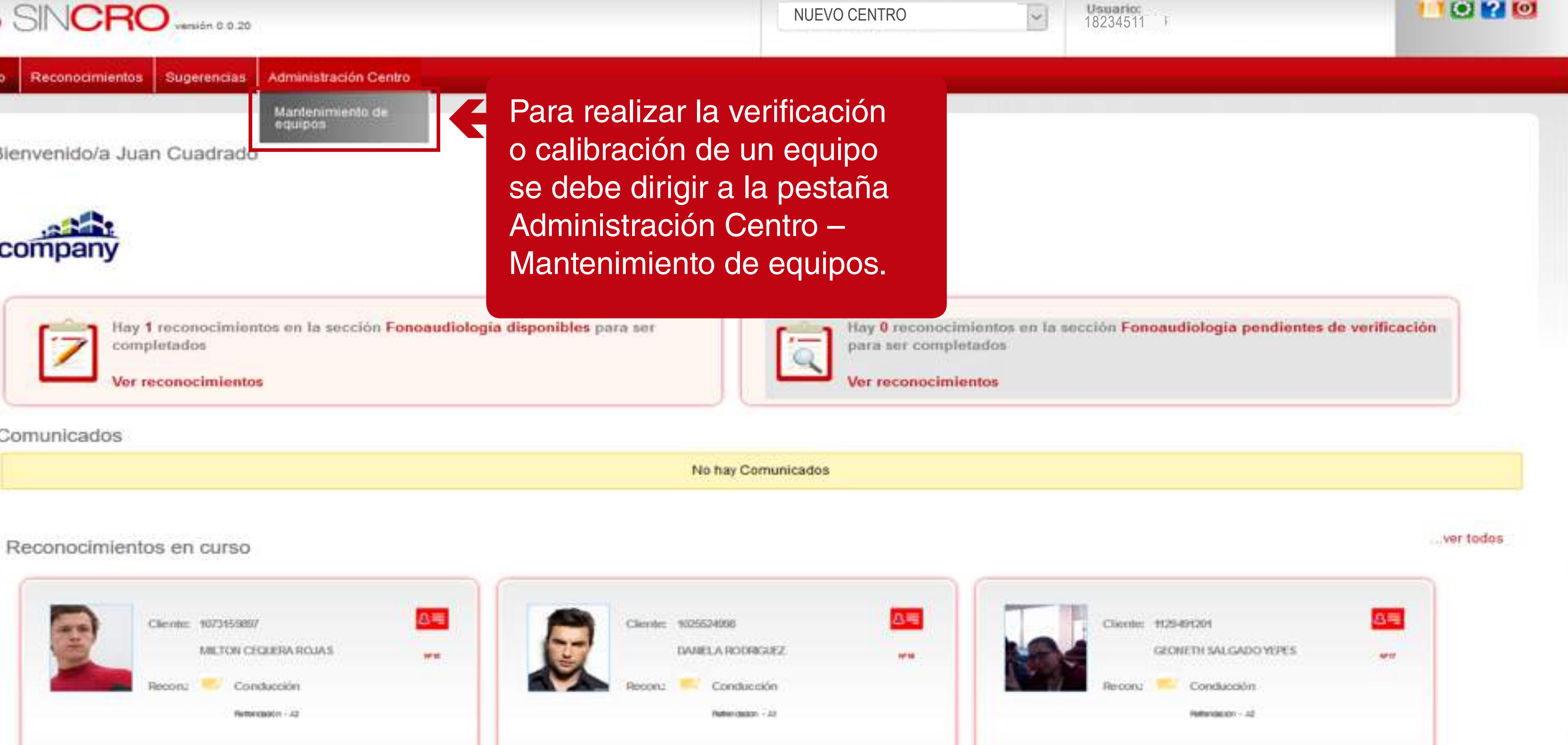

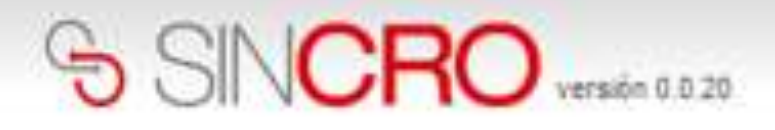

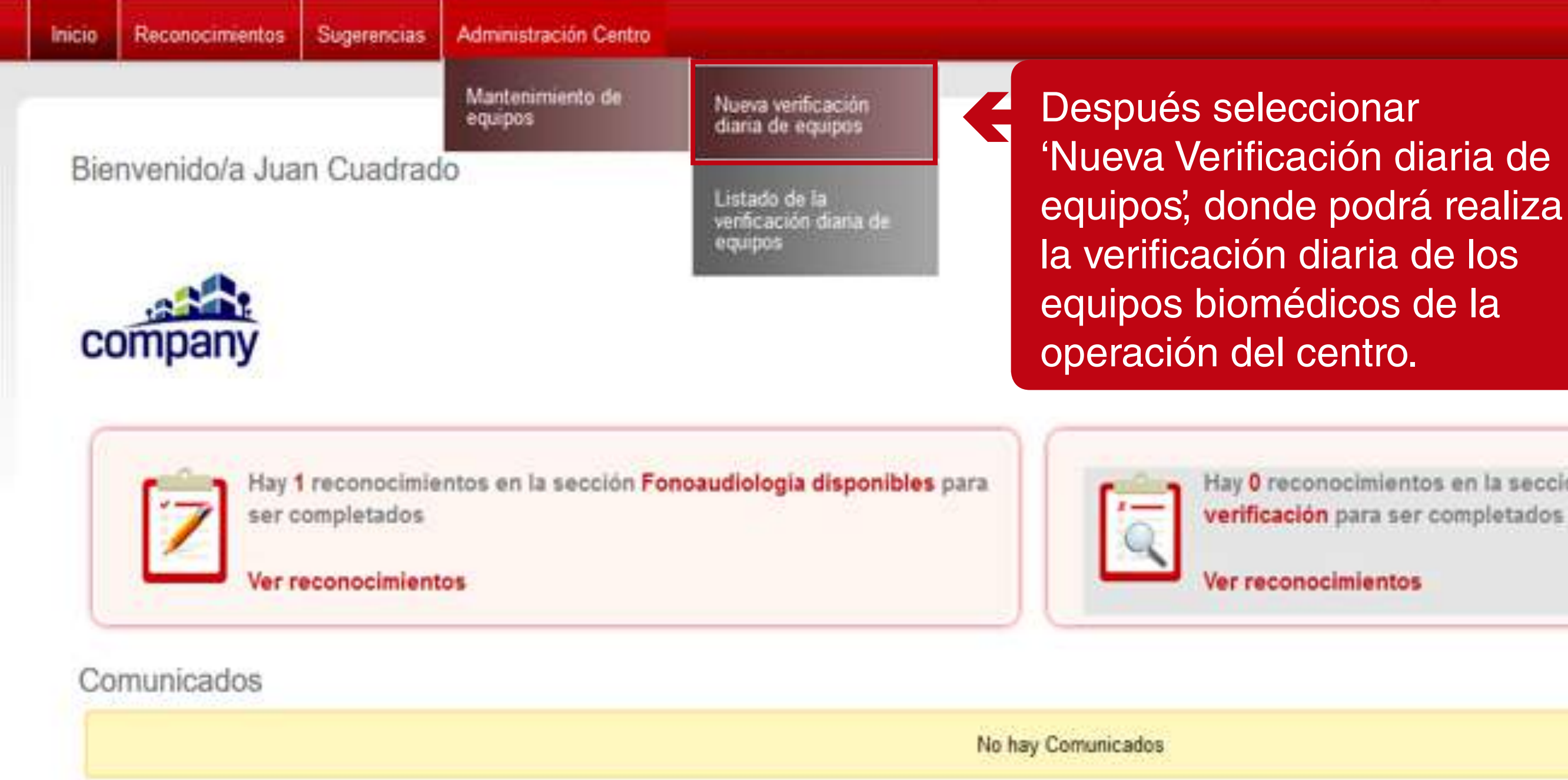

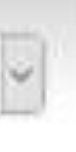

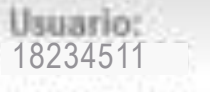

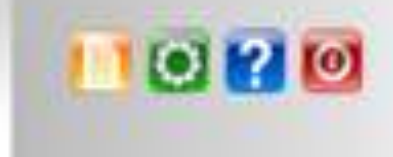

Hay 0 reconocimientos en la sección Fonoaudiología pendientes de verificación para ser completados

# **REVISIÓN DIARIA DE EQUIPOS**

La revisión diaria de equipos se establece por parte del directivo y o administrativo; donde se deberá realizar diariamente la verificación de las condiciones en que se encuentra el equipo biomédico o de computo.

Este procedimiento lo realizaran los médicos profesionales en su área como Optómetra, Psicóloga, Fonoaudiólogo y Médico general.

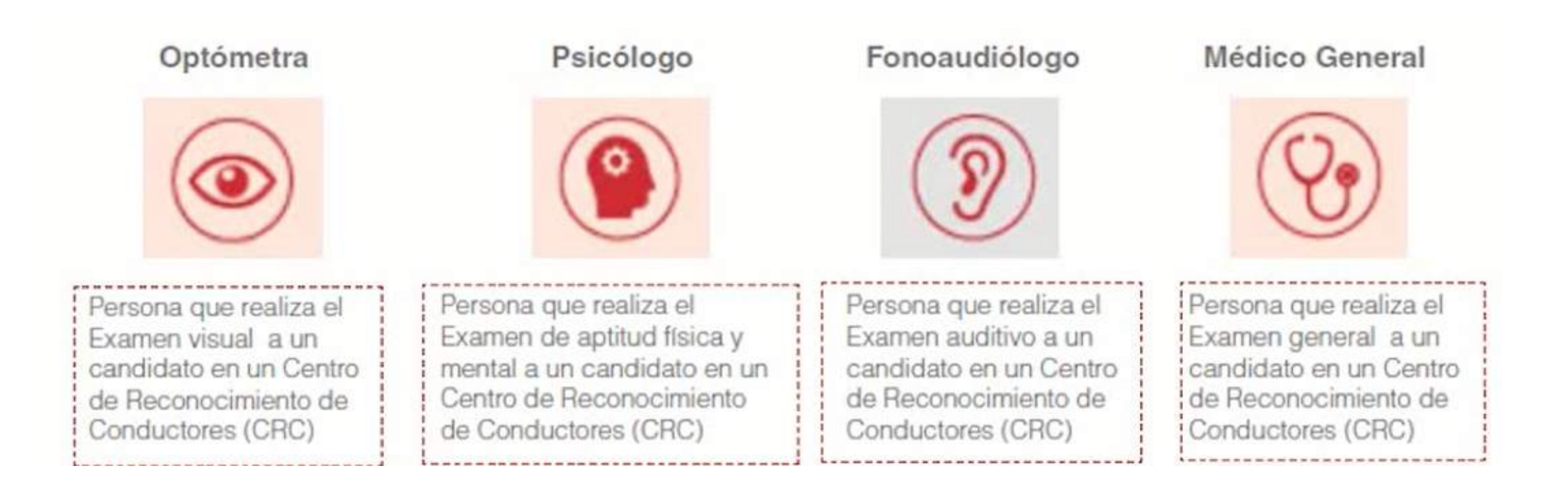

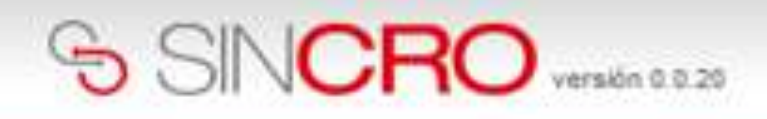

Inicio Re

Reconocimientos Sugerencias

Administración Centro

Inicio » Administración Centro » Mantenimiento de equipos »Nueva verificación diaria equipos

## SISTEMA DE GESTION DE CALIDAD REVISIÓN DIÁRIA DE EQUIPOS CODIGO: ME09-F05 VERSION 01 VALIDO DESDE 2016-03-15

| Fecha":                           | 07/07/2018 | Equipo*:                        | Seleccione      | <u>~</u> |
|-----------------------------------|------------|---------------------------------|-----------------|----------|
| Equipo funciona<br>correctamente* | Seleccione | Responsable de<br>la revisión*: | Juan Cuadrado I | 3ello    |
| crustervaciones -                 |            |                                 |                 |          |
| Conservationes :                  |            |                                 |                 | at       |

luego se deberá diligenciar correctamente los campos que le solicita el formulario para realizar la verificación de los equipos.

Los campos marcados con (\*) son campos obligatorios.

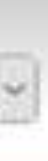

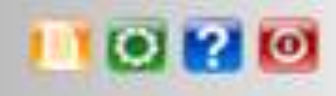

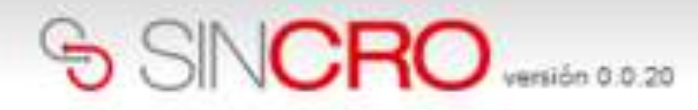

Inicio Reconocimientos Sugerencias

Administración Centro

Inicio » Administración Centro » Mantenimiento de equipos »Detalle verificación diaria equipos

### SISTEMA DE GESTION DE CALIDAD REVISIÓN DIÁRIA DE EQUIPOS CODIGO: ME09-F05 VERSION 01 VALIDO DESDE 2016-03-15

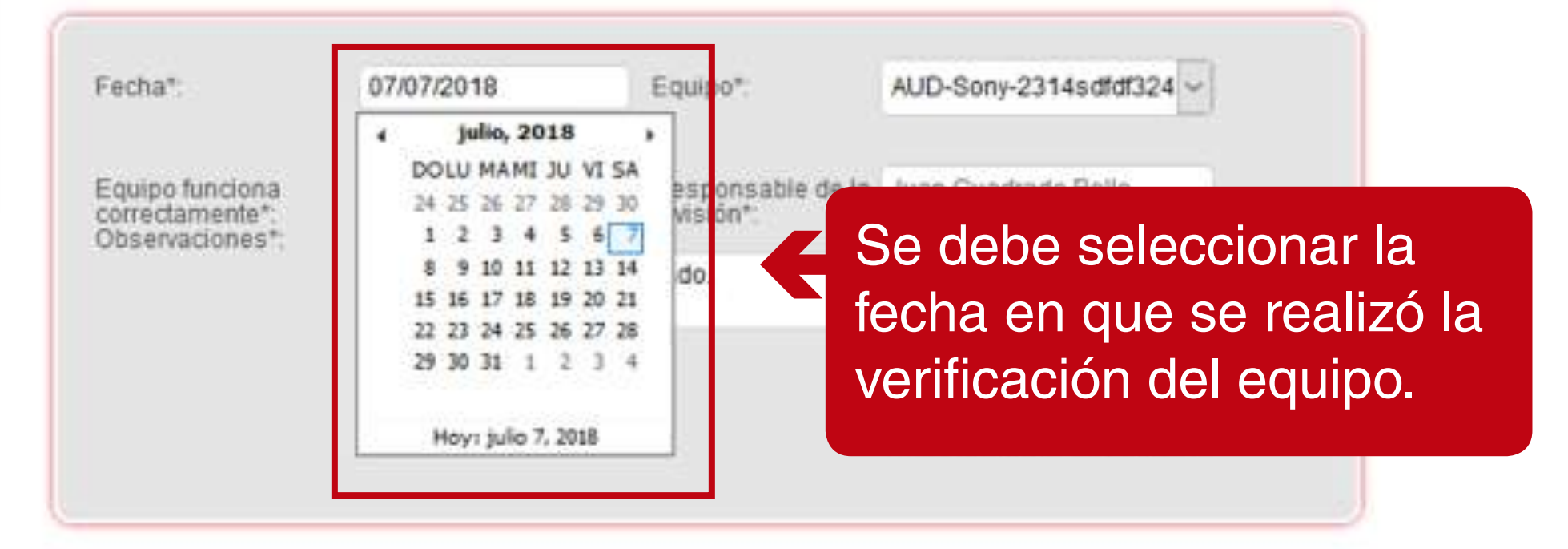

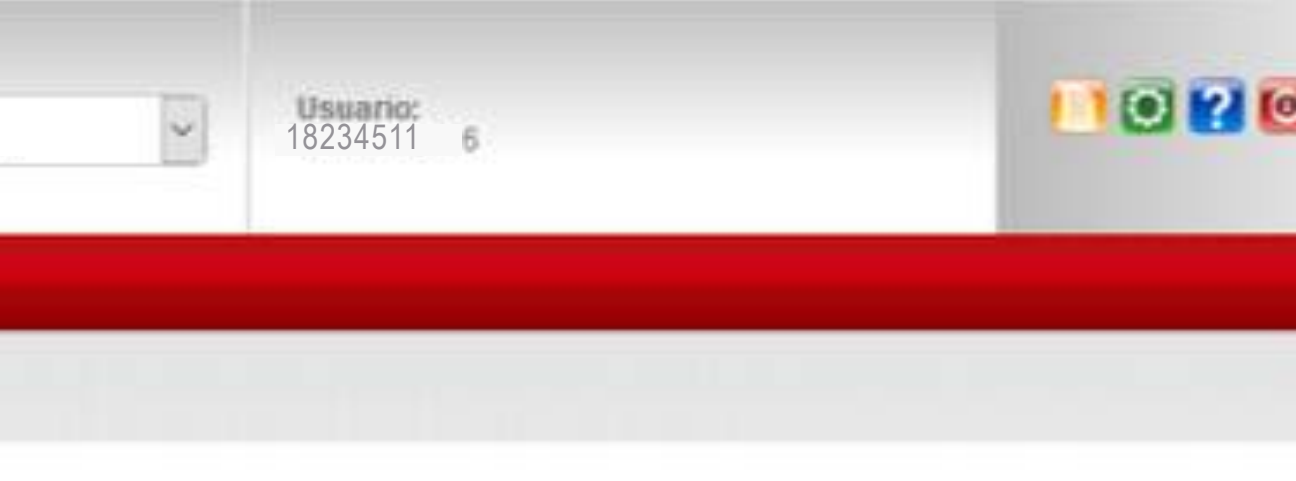

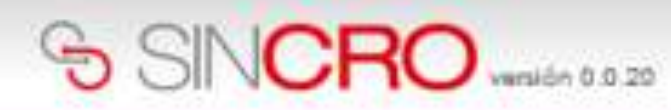

Inicio Rec

Reconocimientos Sugerencias Administración Centro

Inicio e Administración Centro o Mantenimiento de equipos «Detalle verificación diaria equipos

#### SISTEMA DE GESTION DE CALIDAD REVISIÓN DIÁRIA DE EQUIPOS CODIGO: ME09-F05 VERSION 01 VALIDO DESDE 2016-03-15

| dico el c |
|-----------|
|           |
| pciado a  |
| sus fur   |
|           |
|           |
|           |
|           |

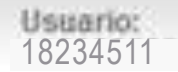

×

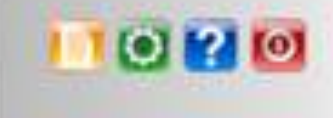

cual se I médico nciones.

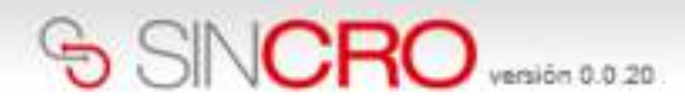

Inicio Reconocimientos Sugerencias

Administración Centro

Inicio » Administración Centro » Mantenimiento de equipos »Detalle venficación diaria equipos

### SISTEMA DE GESTION DE CALIDAD REVISIÓN DIÁRIA DE EQUIPOS CODIGO: ME09-F05 VERSION 01 VALIDO DESDE 2016-03-15

| Fecha*:                            | 07/07/2018          | Equipo*:   | AUD-Sony-2314sdfdf324 v |         |
|------------------------------------|---------------------|------------|-------------------------|---------|
| Equipo funciona<br>correctamente*: | si v                | Responder  | En el ítem "Equipo func | iona    |
| Observaciones*:                    | Seleccione<br>S bue | en estado. | correctamente observa   | ciones" |
|                                    | No                  |            | se debe seleccionar si  |         |
|                                    |                     | -          | funciona o no correctan | nente.  |

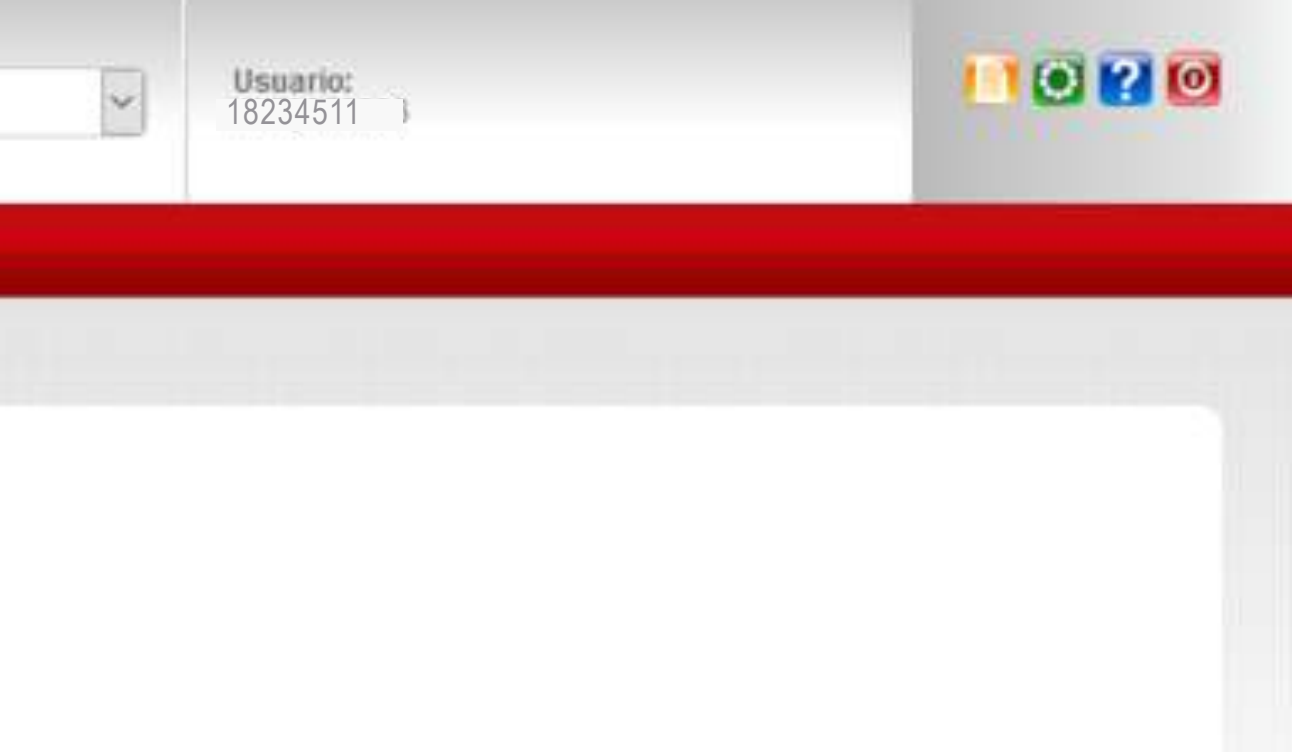

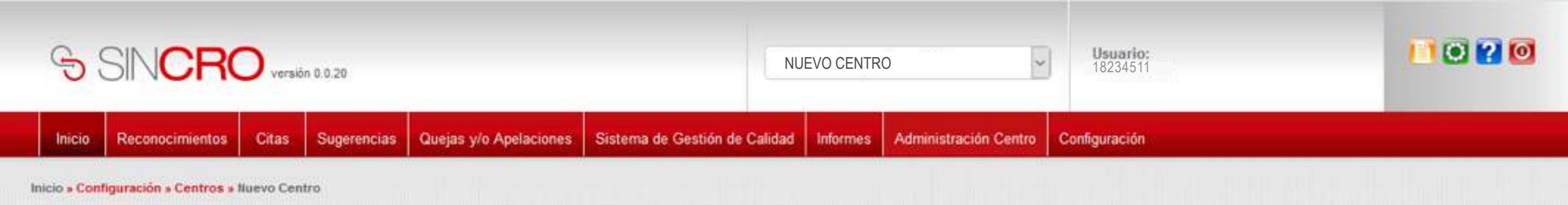

#### SISTEMA DE GESTION DE CALIDAD REVISIÓN DIÁRIA DE EQUIPOS CODIGO: ME09-F05 VERSION 01 VALIDO DESDE 2016-03-15

| Fecha*:                                              | 07/07/2018      | Equipo*:               | AUD-Sony-2314sdfdf324     |                                               |
|------------------------------------------------------|-----------------|------------------------|---------------------------|-----------------------------------------------|
| Equipo funciona<br>correctamente*:<br>Observaciones* | Si              | Responsable revisión*. | de la Juan Cuadrado Bello | En el ítem "Respons<br>la revisión" se debe i |
| observationes :                                      | Se encunetra en | buen estado.           | 3                         | el nombre del profesiones                     |
|                                                      |                 |                        | Cancelar Guardar          | responsable.                                  |
|                                                      |                 |                        |                           |                                               |

able de indicar onal

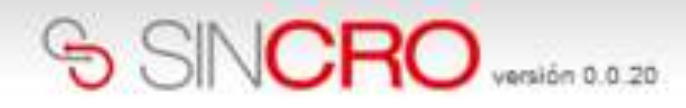

dar clic sobre el botón

'guardar'.

Inicio R

Reconocimientos Sugerencias Administración Centro

Inicio » Administración Centro » Mantenimiento de equipos »Detalle verificación diaria equipos

### SISTEMA DE GESTION DE CALIDAD REVISIÓN DIÁRIA DE EQUIPOS CODIGO: ME09-F05 VERSION 01 VALIDO DESDE 2016-03-15

| Fecha":                                              | 07/07/2018        | Equipo*:                       | AUD-Sony-2314sdfdf324 | En el ítem "Observa |
|------------------------------------------------------|-------------------|--------------------------------|-----------------------|---------------------|
| Equipo funciona<br>correctamente*:<br>Observaciones* | SI 🗸              | Responsable de l<br>revisión*: | a Juan Cuadrado Bello | se deben agregar la |
|                                                      | Se encuentra en t | uen estado.                    | indicar las condicior |                     |
|                                                      |                   |                                | Cancelar Guardar      | que se encuentra.   |
|                                                      |                   |                                |                       |                     |
|                                                      |                   |                                | Finalme               | ente, se debe       |

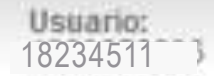

~

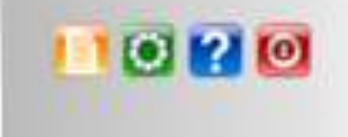

aciones" as equipo e nes e<u>n las</u>

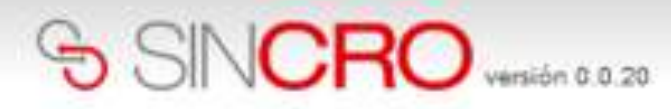

Inicio

Reconocimientos Sugerencias

Administración Centro

Início » Administración Centro » Mantenimiento de equipos »Detalle verificación diaria equipos

### SISTEMA DE GESTION DE CALIDAD **REVISIÓN DIÁRIA DE EQUIPOS** CODIGO: ME09-F05 VERSION 01 VALIDO DESDE 2016-03-15

| Fecha*:                                               | 07/07/2018        | Equipo*:                        | AUD-Sony-2314sdfdf324 ~ |
|-------------------------------------------------------|-------------------|---------------------------------|-------------------------|
| Equipo funciona<br>correctamente*:<br>Observaciones*: | 26<br>SI ~        | Responsable de la<br>revisión*; | Juan Cuadrado Bello     |
| 2020140.001100                                        | Se encunetra en b | uen estado.                     |                         |

Una vez realizada la verificación del equipo, se mostrará un mensaje de confirmacion: "Revisión guardada exitosamente".

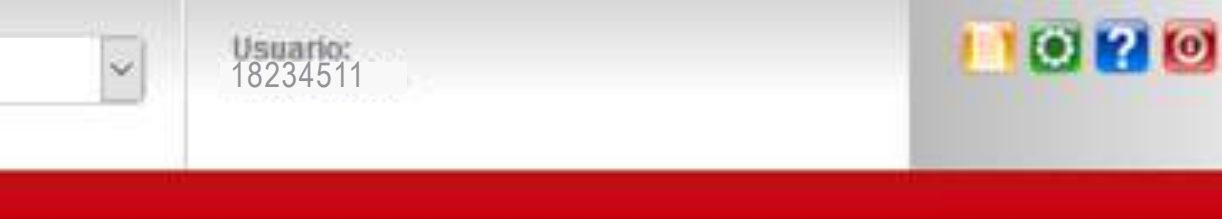

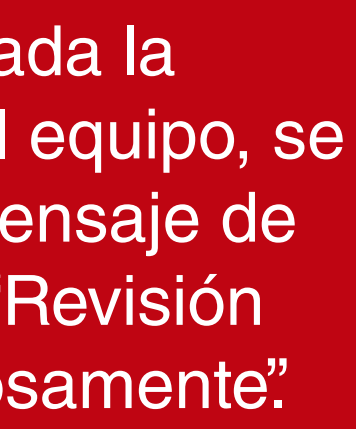

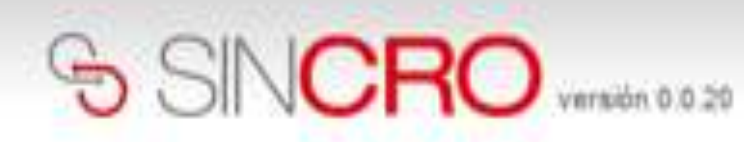

Contra de

Inicio Reconocimientos

Sugerencias Administración Centro

Inicio » Administración Centro » Mantenimiento de equipos «Listado de la venticación diaria de equipos

### Listado de la verificación diaria de equipos

Ver filtros avanzados

Contraction and the second

En esta sección se mostrará el listado de la verificaciones que ha realizado el profesional a los equipos biomédicos.

| Fecha      | Equipo                    | Equipo funciona<br>correctamente | Responsable de<br>la revisión | Observaciones                                                                                                    |
|------------|---------------------------|----------------------------------|-------------------------------|----------------------------------------------------------------------------------------------------|
| 07/07/2018 | AUD-<br>Bony-2314adfd/324 | 9                                | Juan Cuadrado Bello           | Se encunetra en tuen estado                                                                                                    |
| 07/07/2018 | AUD-Samsung-<br>123456987 | 51                               | Juan Cuadrado Bello           | aprobado                                                                                                    |
| 07/07/2018 | AUD-Samsung-<br>123456987 | Si                               | Juan Cuadrado Bello           | EN CORRECTAS CONDICIONES                                                                                                    |
| 07/07/2018 | AUD-Samsung-<br>123456987 | Si                               | Juan Cuadrado Bello           | 858                                                                                                    |
| 12/06/2018 | AUD-Samsung-<br>123456987 | 51                               | Juan Cuadrado Bello           | Sin anomalias encontradas, funciona correctamente. Qué es Lorem losumLos<br>texto. Lorem losum ha sido el texto de relleno estándar de las industrias deso<br>imprenta) desconocido usó una galería de textos y los mezcló de tal manera<br>que tambien ingresó como texto de relleno en doc |
| 28/05/2018 | AUD-Samsung-<br>123456907 | 5ł                               | Juan Cuadrado Bello           | No se encuentran anomalias                                                                                                    |
| 23/05/2018 | AUD-Samsung-<br>123456967 | No                               | Alexander Romers              | Es una prueba del mismo día                                                                                                    |
| 23/05/2918 | AUD-Samsung-<br>123456987 | 51                               | Alexander Romero              | No se encontraron inconsistencias en el dispositivo                                                                                                    |

Crear nueva verificación diaria

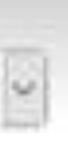

Usuario: 18234511 7

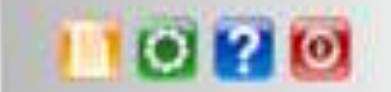

rem losum es simplemente el texto de relisno de las imprentas y archivos de de el año 1500, cuando un impresor (N. del T. persona que se dedica a la que logró hacer un libro de textos especimen. No sólo sobrevivió 500 años, sino

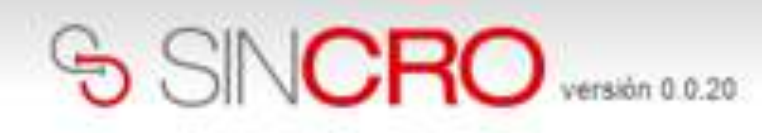

Listado de la verificación diaria

Equipo

Ver filtros avanzados

Fecha

NUEVO CENTRO

Inicio Reconocimientos Sugerencias Administración Centro

Inicio » Administración Centro » Mantenimiento de equipos »Listado de la verificación diaria de equipos

H

Equi

En el listado de verificación, se podrán establecer diferentes tipos de búsqueda en la opción "Ver filtros avanzados".

|            |                           | a service of the service of the serv |                     |                                                                                                    |
|------------|---------------------------|----------------------------------------------------------------------------------------------------|---------------------|----------------------------------------------------------------------------------------------------|
| 07/07/2018 | AUD-<br>Sony-2314sdtdf324 | si                                                                                                    | Juan Cuadrado Bello | Se encunetra en buen estado.                                                                                                    |
| 07/07/2018 | AUD-5amsung-<br>123456987 | Si                                                                                                    | Juan Cuadrado Bello | aprobado                                                                                                    |
| 07/07/2018 | AUD-Samsung-<br>123456987 | Si                                                                                                    | Juan Cuadrado Bello | EN CORRECTAS CONDICIONES                                                                                                    |
| 07/07/2018 | AUD-Samsung-<br>123456987 | Si                                                                                                    | Juan Cuadrado Bello | 555                                                                                                    |
| 12/06/2018 | AUD-Samsung-<br>123456987 | Si                                                                                                    | Juan Cusdrado Bello | Sin anomalías encontradas, funciona correctamente. Qué es Lorem ipsumLo<br>texto. Lorem ipsum ha sido el texto de relieno estándar de las industrias des<br>imprenta) desconocido usó una galería de textos y los mezcló de tal manera<br>que tambien ingresó como texto de relieno en doc |
| 28/05/2018 | AUD-Samsung-<br>123456987 | Si                                                                                                    | Juan Cuadrado Bello | No se encuentran anomalias                                                                                                    |
| 23/05/2018 | AUD-Samsung-<br>123456987 | No                                                                                                    | Alexander Romero    | Es una prueba del mismo día                                                                                                    |
| 23/05/2018 | AUD-Samsung-<br>123456987 | si                                                                                                    | Alexander Romero    | No se encontraron inconsistencias en el dispositivo                                                                                                    |
| Crear nue  | va verificación dia       | ria                                                                                                    |                     |                                                                                                    |

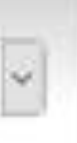

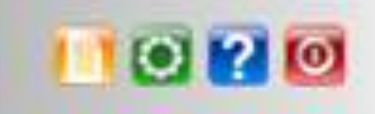

rem losum es simplemente el texto de relieno de las imprentas y archivos de de el año 1500, cuando un impresor (N. del T. persona que se dedica a la que logró hacer un libro de textos especimen. No sólo sobrevivió 500 años, sino

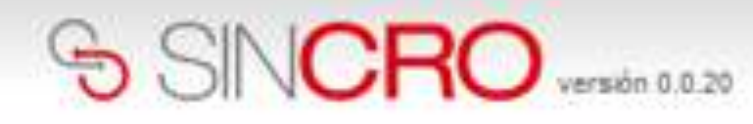

\*

Inicio Reconocimientos Sugerencias Administración Centro

Inicio » Administración Centro » Mantenimiento de equipos »Listado de la verificación diaria de equipos.

#### Listado de la verificación diaria de equipos

| quipo: Selec | cione                     | 26 Responsable d Equipo funcion | le revisión:<br>a correctamente: Se | leccione                                                                                                    | realizars<br>- Fecha                                                                                    |
|--------------|---------------------------|---------------------------------|-------------------------------------|----------------------------------------------------------------------------------------------------|----------------------------------------------------------------------------------------------------|
| Fecha        | Equipo                    | Equipo funciona                 | Responsable de                      | Efectúe su búsqueda 🕥<br>Observaciones                                                                                                    | <ul> <li>Resp</li> <li>Equip</li> <li>Equip</li> <li>corre</li> </ul>                                   |
| 97/07/2018   | AUD-                      | Si                              | Juan Cuadrado Bello                 | Se encunetra en buen estado.                                                                                                    |                                                                                                    |
| 07/07/2018   | AUD-Samsung-<br>123456987 | Si                              | Juan Cuadrado Bello                 | aprobado                                                                                                    |                                                                                                    |
| 07/07/2018   | AUD-Samsung-<br>123456987 | 5                               | Juan Cuadrado Bello                 | EN CORRECTAS CONDICIONES                                                                                                    |                                                                                                    |
| 07/07/2018   | AUD-Samsung-<br>123456987 | Si                              | Juan Cuadrado Sello                 | 555                                                                                                    |                                                                                                    |
| 12/06/2018   | AUO-Samsung-<br>123456987 | 51                              | Juan Cuadrado Bello                 | Sin anomalias encontradas, funciona e<br>texto. Lorem losum ha sido el texto de<br>imprenta) desconocido usó una galería<br>que tambien morenó como texto de rei | correctamente. Qué es Lorem la<br>relieno estàndar de las industri<br>a de textos y los mezcló de tal r |

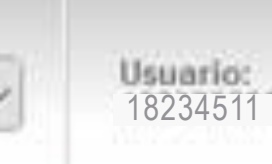

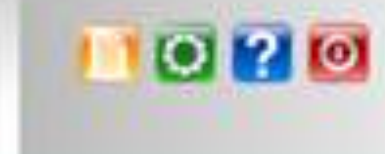

# as pueden or:

sable de la revisión

unciona mente.

rem lpsum es simplemente el texto de relleno de las imprentas y archivos de le el año 1500, cuando un impresor (N. del T. persona que se dedica a la que logró hacer un libro de textos especimen. No sólo sobrevivió 500 años, sino .

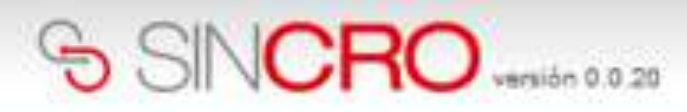

Inicio Reconocimientos Sugerencias Administración Centro

Inicio » Administración Centro » Mantenimiento de equipos »Listado de la verificación diaria de equipos

#### Listado de la verificación diaria de equipos

Ocultar filtros avanzados

| Fecha       | 2                                                                                                    | Responsable de                   | e revisión.                                |                                                                                                    |                                                                                                    |
|-------------|----------------------------------------------------------------------------------------------------|----------------------------------|--------------------------------------------|----------------------------------------------------------------------------------------------------|----------------------------------------------------------------------------------------------------|
| Equips:     | julio, 2018 ,<br>OLU MA MI JU VI SA<br>24 25 26 27 28 29 30<br>1 2 3 4 5 6 7<br>8 9 10 11 12 13 14<br>15 16 17 18 19 20 21<br>22 23 24 25 26 27 28 | Equipo fun                       | in el ítem f<br>ndicar la fe<br>e la busqu | echa se debe<br>cha de consulta<br>ieda                                                                                                    |                                                                                                    |
| Fech        | 29 30 31 1 2 3 4<br>Hoy: julio 7, 2018                                                                                                    | Equipo funciona<br>correctamente | Responsable de<br>la revisión              | Observaciones                                                                                                    |                                                                                                    |
| 07 07/2018  | AUD-<br>Sony-231450101324                                                                                                    | S                                | Juan Cuadrado<br>Bello                     | Se encunetra en buen estado.                                                                                                    |                                                                                                    |
| 07/07/2018  | AUD-Samsung-<br>123456987                                                                                                    | SI                               | Juan Cuadrado<br>Bello                     | aprobado                                                                                                    |                                                                                                    |
| 07/07/2018  | AUD-Samsung-<br>123466987                                                                                                    | Si                               | Juan Cuadrado<br>Beilo                     | EN CORRECTAS CONDICIONES                                                                                                    |                                                                                                    |
| 07/07/2018  | AUD-Samsung-<br>123456987                                                                                                    | Si                               | Juan Cuadrado<br>Bello                     | 950                                                                                                    |                                                                                                    |
| 12/06/2018  | AUD-Samsung-<br>123456987                                                                                                    | Sł                               | Juan Cuadrado<br>Bello                     | Sin anomalías encontradas, funciona correctam<br>Ipsum ha sido el texto de relieno estándar de la<br>galería de textos y los mezcló de tal manera qui<br>en doc | ente. Qué es Lorem IpsumLorem Ipsum<br>s industrias desde el año 1500, cuando<br>e logró hacer un libro de textos especin |
| 28/05/2018  | AUD-Samsung-<br>123466987                                                                                                    | Si                               | Juan Cuadrado<br>Bello                     | No se encuentran anomalías                                                                                                    |                                                                                                    |
| 23/05/2018  | AUD-Samsung-<br>123456987                                                                                                    | No                               | Alexander Romero                           | Es una prueba del mismo día                                                                                                    |                                                                                                    |
| 10000000000 | 111414                                                                                                    | 140                              | 10010 100 24                               | CARL ALL PART TARK ALL AREA INC.                                                                                                    |                                                                                                    |

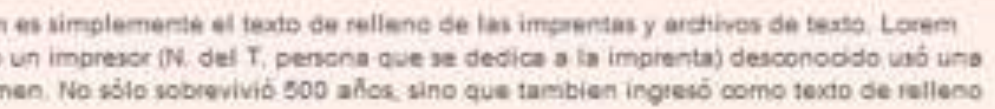

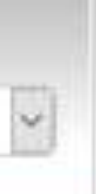

Usuario: 18234511

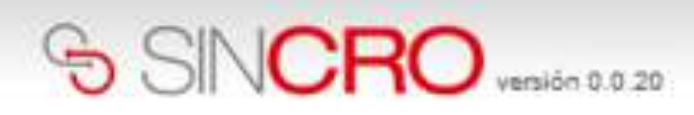

Inicio Reconocimientos

Sugerencias Administración Centro

Inicio » Administración Centro » Mantenimiento de equipos »Listado de la verificación diaria de equipos

#### Listado de la verificación diaria de equipos

#### Ocultar filtros avanzados

|            | 26 | Responsable de revisión:       | Juan Cuadrad | io |
|------------|----|--------------------------------|--------------|----|
| Seleccione | -  | Equipo funciona correctamente: | Seleccione   | 4  |

En el ítem Responsable de revisión se debe indicar el nombre del profesional sobre el cual se realizará la consulta

| Fecha      | Equipo                    | Equipo funciona<br>correctamente | Responsable de<br>la revisión | Observaciones                                                                                                    |
|------------|---------------------------|----------------------------------|-------------------------------|----------------------------------------------------------------------------------------------------|
| 07/07/2018 | AUD-<br>Sony-2314sdfdf324 | Si                               | Juan Cuadrado<br>Bello        | Se encunetra en buen estado                                                                                                    |
| 07/07/2018 | AUD-Samoung-<br>123456967 | Si                               | Juan Cuadrado<br>Bello        | obado                                                                                                    |
| 07/07/2018 | AUD-Samaung-<br>123456987 | 91                               | Juan Cuadrado<br>Bello        | EN CORRECTAS CONDICIONES                                                                                                    |
| 07/07/2018 | AUO-Samsung-<br>123456987 | 81                               | Juan Cuadrado<br>Bello        | 333                                                                                                    |
| 12/06/2018 | AUD-Samsung-<br>123456967 | Sł                               | Juan Cuadrado<br>Bello        | Sin anomatías encontradas, funciona correctamente. Qué es Lorem IpsumLorem Ipsum<br>Ipsum ha sido el texto de relieno estándar de las industrias desde el año 1500, cuando o<br>galería de textos y los mezcló de tal manera que logró hacer un libro de textos especimo<br>en doc |
| 28/05/2018 | AUD-Samsung-<br>123456987 | SI                               | Juan Cuadrado<br>Bello        | No se encuentran anomalías                                                                                                    |
| 23/05/2018 | AUD-Samsung-<br>123456987 | No                               | Alexander Romero              | Es una prueba del mismo día                                                                                                    |

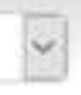

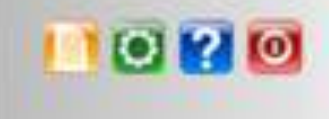

es simplemente el texto de relleno de las imprentas y archivos de texto. Lorem un impresor (N. del T. persona que se dedica a la imprenta) desconocido usó una en. No sólo sobrevivió 500 años, sino que tambien ingresó como texto de relleno

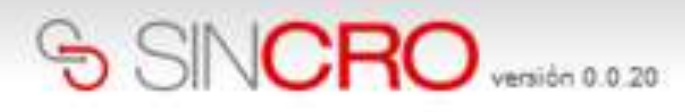

Usuario: 18234511

\*

Inicio R

Reconocimientos Sugerencias

Administración Centro

Inicio » Administración Centro » Mantenimiento de equipos »Listado de la verificación diaria de equipos

#### Listado de la verificación diaria de equipos

Ocuitar filtros avanzados

| Fecha:<br>Equipo: | Seleccione<br>Seleccione<br>Seleccione<br>AUD-Samsung-123456987<br>AUD-Sony-2314sdfdf324 |                           | 26 Responsable de Equipo funciona | En el<br>indica<br>al cua<br>verific | En el ítem Equipo, se debe<br>indicar el nombre del equipo<br>al cual se le han realizado las<br>verificaciones.                                                                                                    |  |
|-------------------|------------------------------------------------------------------------------------------|---------------------------|-----------------------------------|--------------------------------------|----------------------------------------------------------------------------------------------------|--|
| Fech              | a l                                                                                      | Equipo                    | Equipo funciona<br>correctamente  | Re<br>la revisión                    | Observaciones                                                                                                    |  |
| 07/07/            | 2018                                                                                     | AUD-<br>Sony-2314sdfdf324 | Si                                | Juan Cuadrado<br>Bello               | Se encunetra en buen estado.                                                                                                    |  |
| 07/07/            | 2018                                                                                     | AUD-Samsung-<br>123456987 | Si                                | Juan Cuadrado<br>Bello               | aprobado                                                                                                    |  |
| 07/07/            | 2018                                                                                     | AUD-Samsung-<br>123456987 | SI                                | Juan Cuadrado<br>Bello               | EN CORRECTAS CONDICIONES                                                                                                    |  |
| 07/07/            | 2018                                                                                     | AUD-Samsung-<br>123456987 | 54                                | Juan Cuadrado<br>Bello               | 388                                                                                                    |  |
| 12/08/            | 2018                                                                                     | AUD-Samsung-<br>123456987 | SI                                | Juan Cuadrado<br>Bello               | Sin anomalías encontradas, funciona correctamente. Qué es Lorem IpsumLorem Ipsum i<br>Ipsum ha sido el texto de relleno estándar de las industrias desde el año 1500, cuando u<br>galería de textos y los mezdó de tal manera que logró hacer un libro de textos especime<br>en doc                                                                                                    |  |
| 28/05/            | 2018                                                                                     | AUD-Samsung-<br>123456987 | Si                                | Juan Cuadrado<br>Bello               | No se encuentran anomalias                                                                                                    |  |
| 23/05/            | 2018                                                                                     | AUC-Samsung-<br>123456967 | No                                | Alexander Romero                     | Es una prueba del mismo día                                                                                                    |  |
| 100.000           |                                                                                          | ALC: Comment              |                                   | Alexandra Province                   | All is an and the second second s |  |

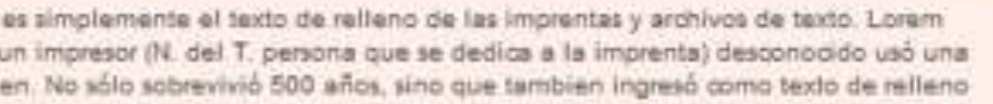

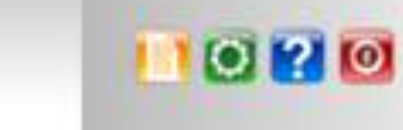

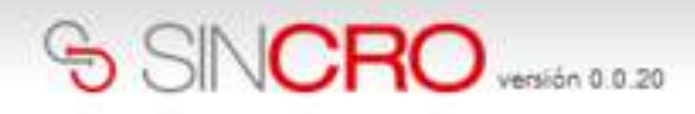

Inicio Reconocimientos

tos Sugerencias Administración Centro

Inicio » Administración Centro » Mantenimiento de equipos »Listado de la verificación diaria de equipos

#### Listado de la verificación diaria de equipos

#### Ocultar filtros avanzados

| F | echa:        |                           | Responsable de                   | e revisión:                                 | En el ítem Equipo fu                                                                                                    |
|---|--------------|---------------------------|----------------------------------|---------------------------------------------|----------------------------------------------------------------------------------------------------|
| E | quipo: Selec | ccione                    | Equipo funciona                  | i correctamente Sele<br>El Sele<br>Si<br>No | cione Correctamente, se pu<br>filtrar el estado del ed<br>(Si o No).                                                                                                    |
|   | Fecha        | Equipo                    | Equipo funciona<br>correctamente | Responsable de<br>la revisión               | Observaciones                                                                                                    |
|   | 07/07/2018   | AUD-<br>Sony-2314sdfdf324 | Si                               | Juan Cuadrado<br>Bello                      | Se encunetra en buen estado.                                                                                                    |
|   | 07/07/2018   | AUD-Samsung-<br>123456987 | Si                               | Juan Cuadrado<br>Bello                      | obedorqe                                                                                                    |
|   | 07/07/2018   | AUC-Samsung-<br>123456987 | Si                               | Juan Cuadrado<br>Bello                      | EN CORRECTAS CONDICIONES                                                                                                    |
|   | 07/07/2018   | AUD-Samsung-<br>123456987 | Si                               | Juan Cuadrado<br>Bello                      | 825                                                                                                    |
|   | 12/06/2018   | AUD-Samsung-<br>123456987 | Si                               | Juan Cuadrado<br>Bello                      | Sin anomalías encontradas, funciona correctamente. Qué es Lorem IpsumLorem Ipsum<br>Ipsum ha sido el texto de relleno estándar de las industrias desde el año 1500, cuando<br>galería de textos y los mezdió de tal manera que logró hacer un libro de textos especim<br>en doc |
|   | 28/05/2018   | AUD-Samsung-<br>123456987 | Si                               | Juan Cuadrado<br>Bello                      | No se encuentran anomalías                                                                                                    |
|   | 23/05/2018   | AUD-Samsung-<br>123456987 | No                               | Alexander Romero                            | Es una prueba del mismo día                                                                                                    |
|   |              | 4100.0                    |                                  |                                             | CARL OF PLACE OF CARLES AN                                                                                                    |

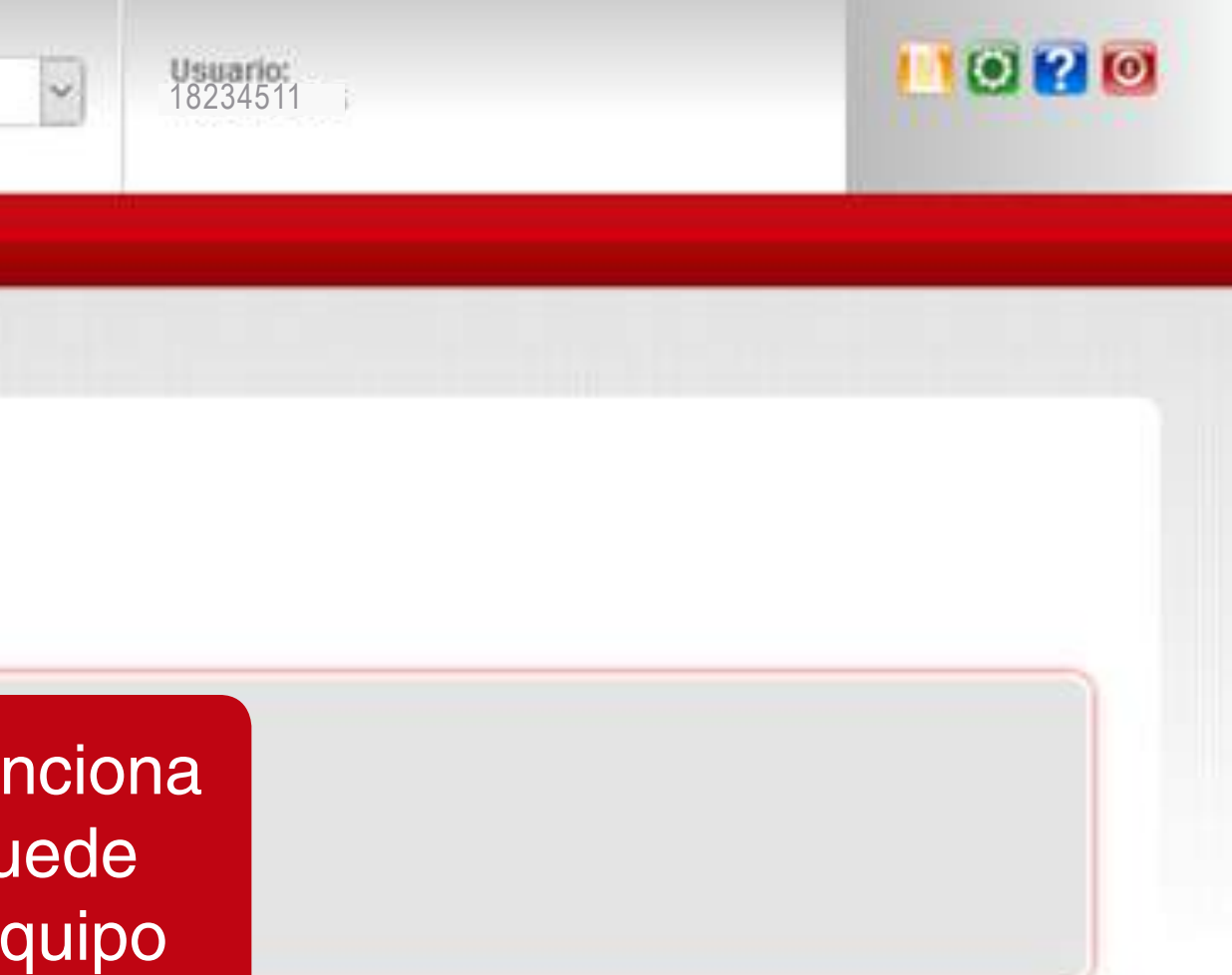

es simplemente el texto de relleno de las imprentas y archivos de texto. Lorem un impresor (N. del T. persona que se dedica a la imprenta) desconocido usó una sen. No sólo sobrevivió 500 años, sino que tambien ingresó como texto de relleno.

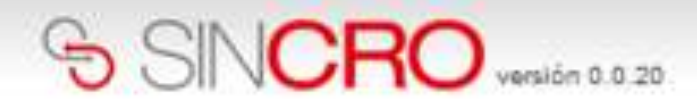

Inicio Reconocimientos

Sugerencias Administración Centro

Inicio » Administración Centro » Mantenimiento de equipos »Listado de la verificación diaria de equipos

#### Listado de la verificación diaria de equipos

Ocultar filtros avanzados

| quipo: AUD- | Samsung-1234f             | ✓ Equipo func                    | ciona correctamente:<br>Efe   | Seleccione Al dar clic sobre el ico<br>chue su busqueda Contentionation de la lupa se ejecutar á la<br>indicada.                                                                                                    |
|-------------|---------------------------|----------------------------------|-------------------------------|----------------------------------------------------------------------------------------------------|
| Fecha       | Equipo                    | Equipo funciona<br>correctamente | Responsable de<br>la revisión | Observaciones                                                                                                    |
| 07/07/2018  | AUD-Sameung-<br>123456987 | Si                               | Juan Cuadrado<br>Bello        | aprobado                                                                                                    |
| 07/07/2018  | AUD-Samsung-<br>123456987 | Si                               | Juan Cuadrado<br>Bello        | EN CORRECTAS CONDICIONES                                                                                                    |
| 07/07/2018  | AUD-Samsung-<br>123456987 | Si                               | Juan Cuadrado<br>Bello        | 885                                                                                                    |
| 12/06/2018  | AUD-Samsung-<br>123456987 | Si                               | Juan Cuadrado<br>Bello        | Sin anomalías encontradas, funciona correctamente. Qué es Lorem IpsumLorem Ipsum es sir<br>ha sido el texto de relleno estándar de las industrias desde el año 1500, cuando un impresor<br>textos y los mezcló de tal manera que logró hacer un libro de textos especimen. No sólo sobr |
| 28/05/2018  | AUD-Samsung-<br>123456987 | Si                               | Juan Cuadrado<br>Bello        | No se encuentran anomatías                                                                                                    |
| 23/05/2018  | AUD-Samsung-<br>123456967 | No                               | Alexander Romero              | Es una prueba del mismo día                                                                                                    |
| 23/05/2018  | AUD-Samsung-<br>123456987 | Si                               | Alexander Romero              | No se encontraron inconsistencias en el dispositivo                                                                                                    |

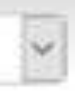

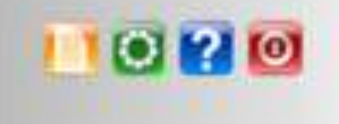

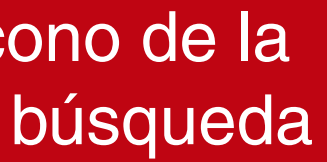

mplemente el texto de relleno de las imprentas y archivos de texto. Lorem Ipsum (N. del T. persona que se dedica a la imprenta) desconocido usó una galería de revivió 500 años, sino que tambien ingresó como texto de relleno en doc